# FTI-FDK2 Type 2 - Vehicle Coverage & Preparation Notes

F RSTECH, LLC. SUPPORT - 1(888) 820-3690. EXT. 203

| Make    | Model                 | Year | Install | CAN    | Lights      | RAP | Trunk       | I/O Changes      |
|---------|-----------------------|------|---------|--------|-------------|-----|-------------|------------------|
| DL-FM6  |                       |      |         |        | Park / Auto |     |             | Green White/Blue |
|         |                       |      |         |        |             |     |             |                  |
| Ford    | Fusion STD Key        | 2013 | Type 1  | OBD-II | A           |     | gry/yel (6) |                  |
| Ford    | Fusion Hybrid STD Key | 2013 | Type 1  | OBD-II | A           |     | gry/yel (6) |                  |
| Ford    | Fusion PTS            | 2013 | Type 1  | OBD-II | A           |     | gry/yel (6) |                  |
| Ford    | Fusion Hybrid PTS     | 2013 | Type 1  | OBD-II | A           |     | gry/yel (6) |                  |
|         |                       |      |         |        |             |     |             |                  |
| Lincoln | MKZ PTS               | 2013 | Type 1  | OBD-II | A           |     | gry/yel (6) |                  |
| Lincoln | MKZ Hybrid PTS        | 2013 | Type 1  | OBD-II | A           |     | gry/yel (6) |                  |
|         |                       |      |         |        |             |     |             |                  |
|         |                       |      |         |        |             |     |             |                  |

## Hey! Read this stuff before you start the installation ...

## Firmware:

Covered vehicles use **BLADE-AL(DL)-FM6**, flash module and update the controller firmware before installing. Please confirm vehicle applicability on the flash site before proceeding with installation. See compatibility note below.

### Trunk/Hatch:

Trunk/hatch release requires additional wiring between the controller trunk output and the release switch in the driver dash.

### **Compatibility requirements:**

In order to confirm firmware compatibility, please confirm vehicle is equipped with active hood pin switch. Hood ajar warning must be displayed in instrument cluster when hood is open and ignition is on.

Additional dealer programming and switch installation or hood ajar circuit manipulation\* is required if hood ajar warning is not displayed when confirming.

Okay, now get to work...

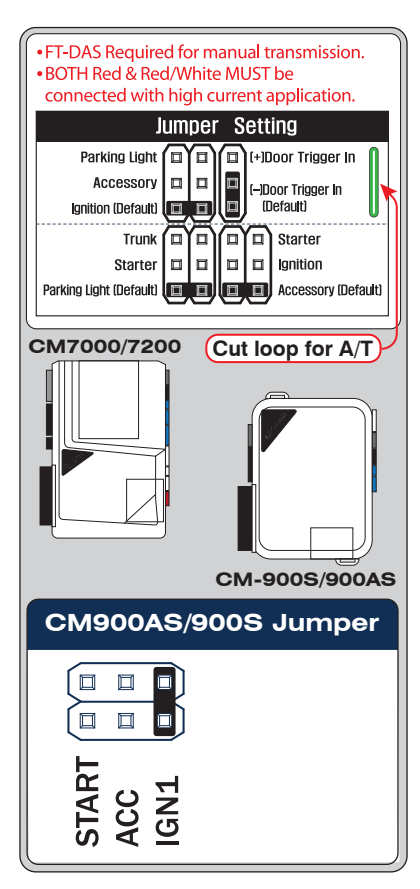

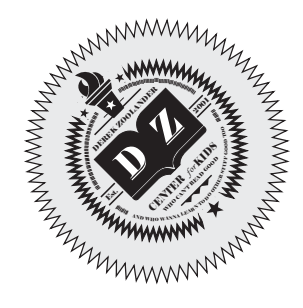

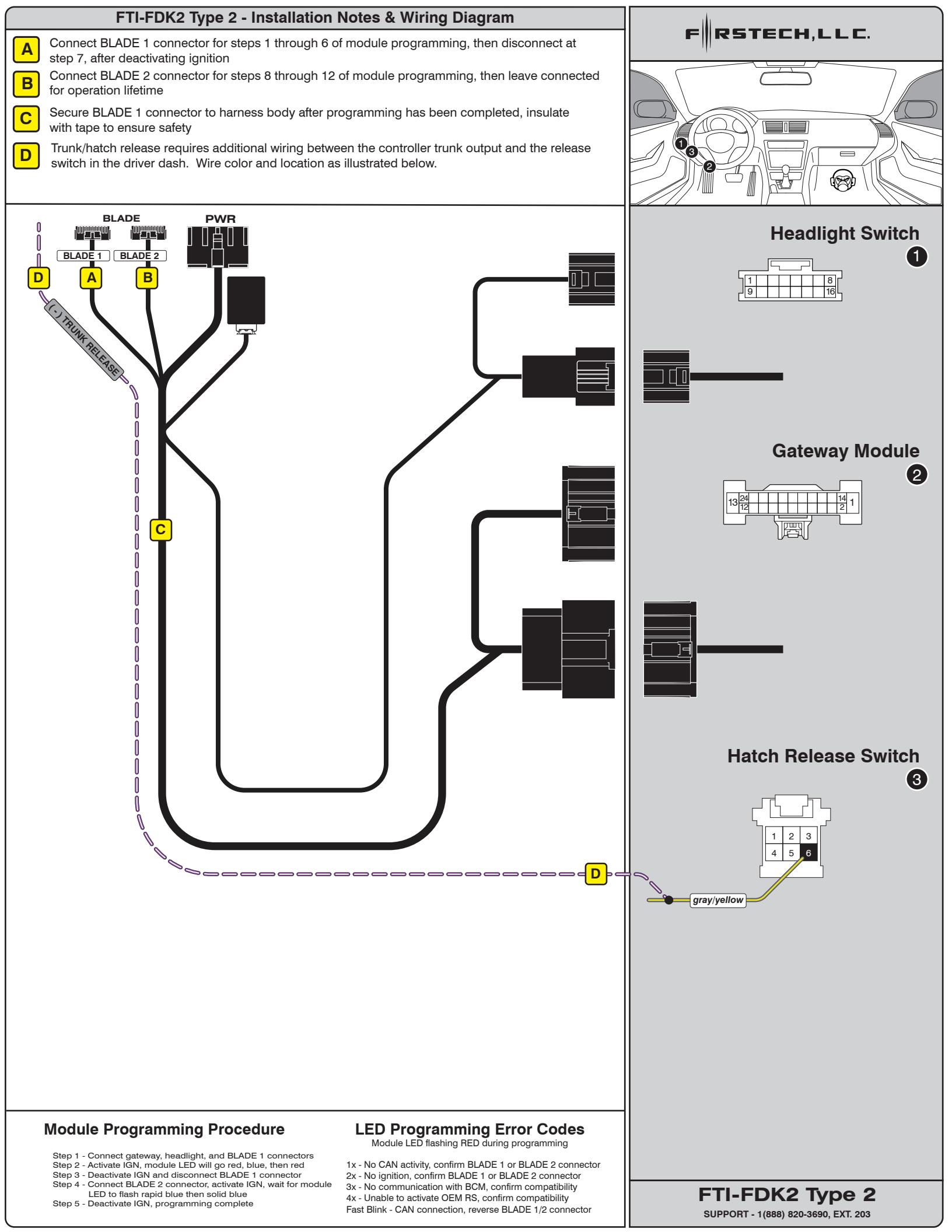